2021.03.29 情報センター

プリンターの選択

| 情報           | 印刷                                      |
|--------------|-----------------------------------------|
| 新規           | 部数: 1                                   |
| 開へ           | 印刷                                      |
| 上書き保存        | <b>ゴルッタ</b> ① 「                         |
| 名前を付けて<br>保存 | プリンター1 (posets02…<br>進備完了               |
| 印刷           | プリンター1 (posets02 上)<br>*##ラフ            |
| 共有           | ▲備元」<br>プリンター4_OKI (posets02上)<br>準備完了  |
| 閉じる          | プリンター2 (posets04 上)<br>準備完了             |
|              | プリンター5_OKI (posets04 上)<br>準備完了         |
| アカワント        | Seat Fax<br>準備完了                        |
| 17727        | S Microsoft Print to PDF<br>準備完了        |
|              | S Microsoft XPS Document Writer<br>準備完了 |
|              | プリンターの追加                                |
|              | ノア1ルへ西川                                 |

ジョブを送信するときは プリンター4\_OKI プリンター5\_OKI のいずれかを 選択してください。 ※表示されるプリンターは利用エリアによって異なります。

どちらの番号を選択しても、 学内全てのOKIプリンターから出力 できます。

ジョブを送信したら、 学生証を持ってプリンターへ!

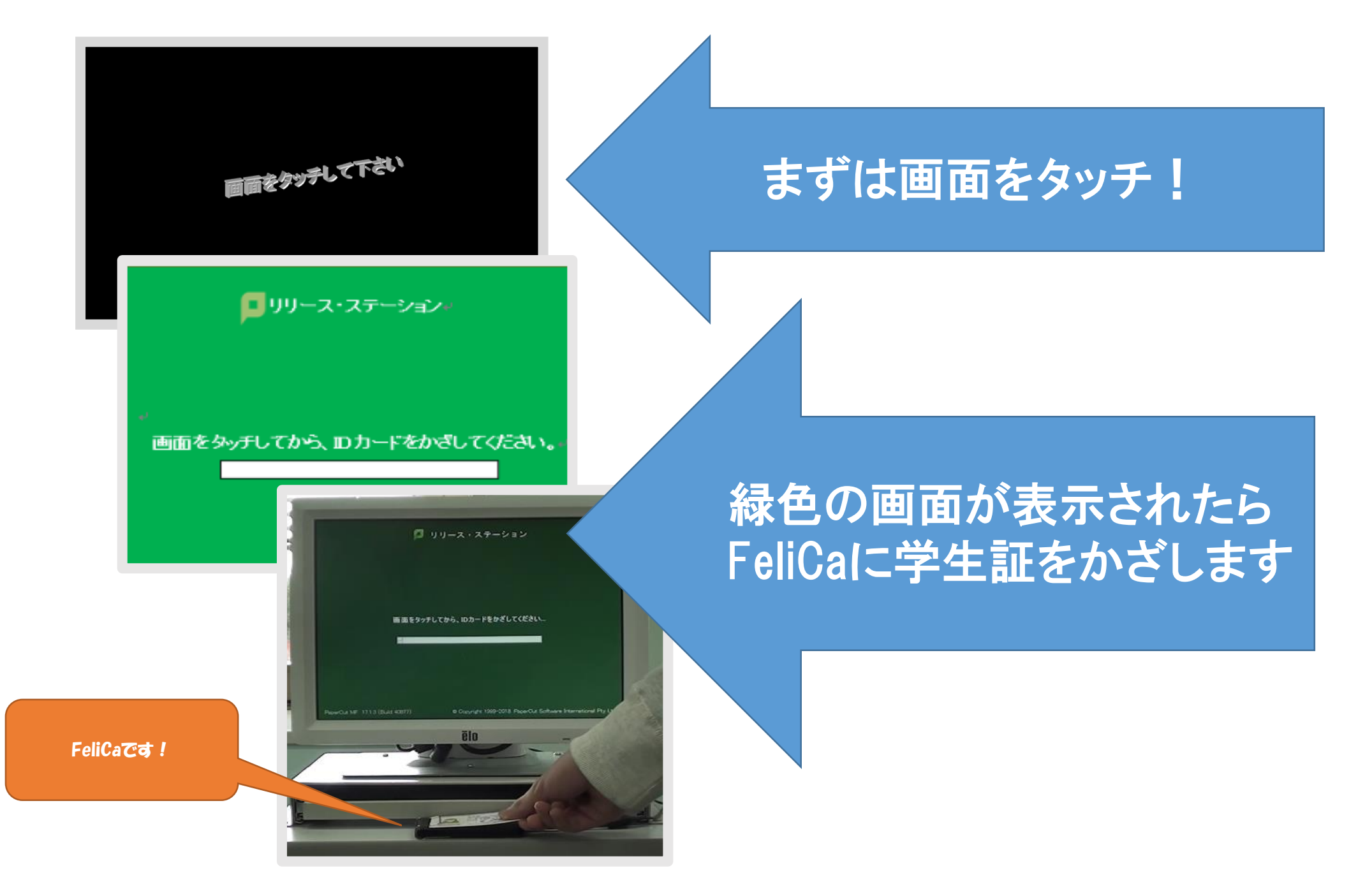

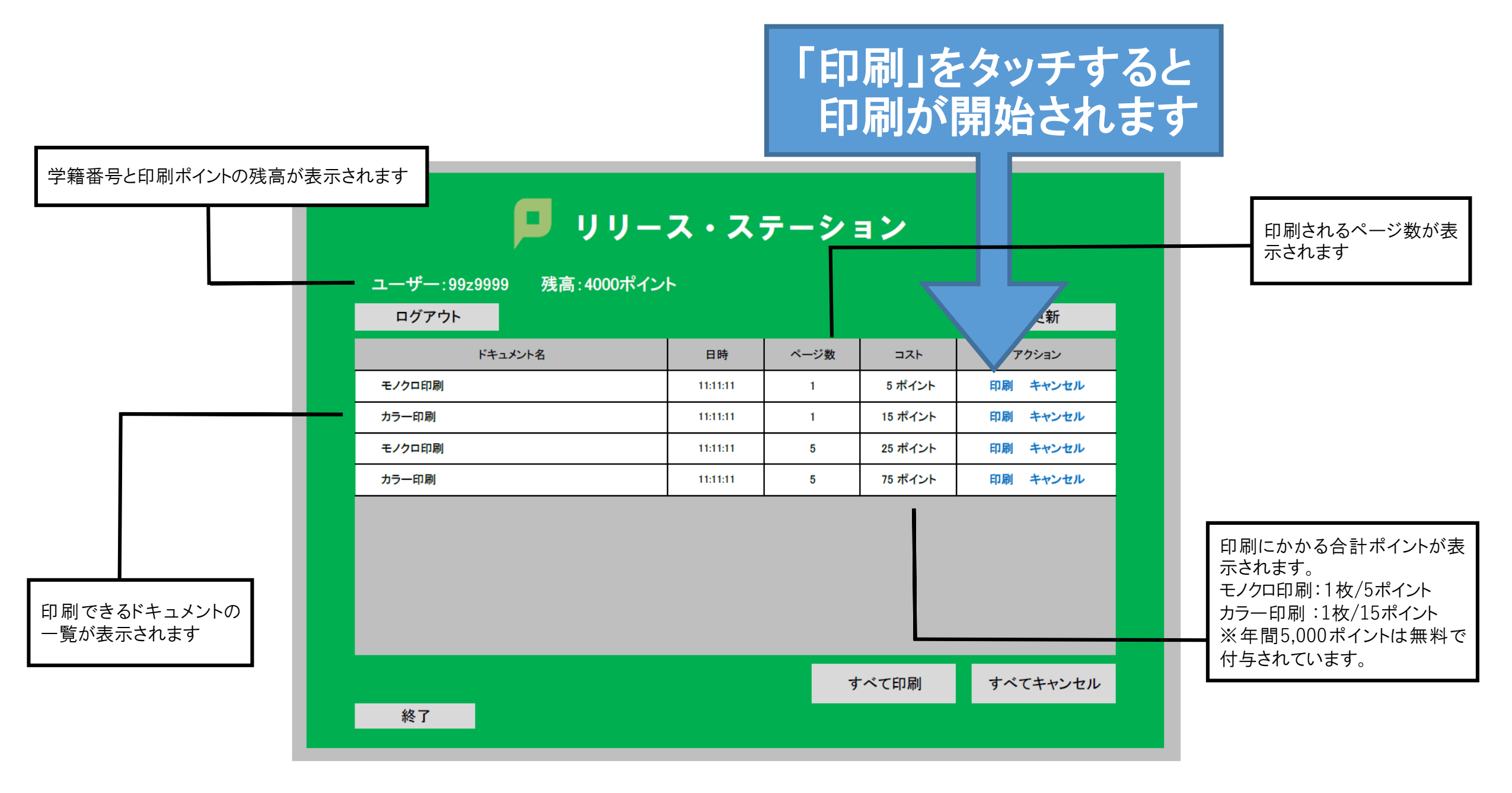